## **Getting Google Cloud Platform Credits**

Google has provided all students in this class with \$50 of credit to use for BigQuery. This should be enough to finish the course, possibly even with credit remaining.

Credit policies & information:

- 1. \$50 of credit is enough to query **10 Terabytes** of data (\$5/TB). This is a very large amount of data for the purposes of this class. You would need to run 1000 queries on 10GB in order to exhaust this, for example.
- 2. Google provides all users of BigQuery an additional **1TB free / month**. You may find that you don't even use 1TB over the course of the first two projects.
- 3. You are responsible for your credit. If you are in danger of running out (eg, you are running \$2 queries) please contact the TAs. We are able to help students before they use up their credits, but there's not much we can do after you've used them up.
- 4. Google charges by # of rows \* # of columns \* size of column for each query. The easiest and best way to keep the amount of data you handle down is to use only the columns you need for your query. It can be a little verbose at times, but if you stick to the practice of writing SELECT column1, column2 ..., you will save lots of credits over the course of the quarter.

**Note**: AVOID USING **SELECT** \*. Google will charge the query as scanning the whole table, even if it doesn't.

In order to get your BigQuery credits, you will need to:

1. Go to this link. You'll see the following page:

| Thank you for your interact i                                                                                              | n Coogle Cloud Platform Education Grante Places fill a                                                                                                    |
|----------------------------------------------------------------------------------------------------|----------------------------------------------------------------------------------------------------|
| form below to receive a coup                                                                                               | pon code for credit to use on Google Cloud Platform.                                                                                                    |
| First Name                                                                                                    | Last Name                                                                                                    |
| School Email                                                                                                    |                                                                                                    |
|                                                                                                    | @stanford.e                                                                                                    |
| By clicking "Submit" below, you ag<br>institution and course instructor ( <u>s</u><br>this form and (2) information regard | pree that we may share the following information with your education<br>shiva@cs.stanford.edu ): (1) personal information that you provide to<br>ding your use of the coupon and Google Cloud Platform products.<br>Submit |

2. Enter your name and Stanford email address.

3. Check your Stanford email. A verification link should have been sent to your Stanford email address (see below).

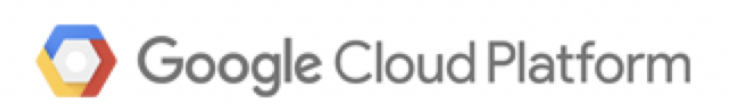

## Dear Jingjing,

Thank you for your interest in downloading a Google Cloud Platform Coupon Code. Please click on this <u>link</u> to verify your email address and a code will be sent to your email account.

Instructor Name: Shiva Shivakumar Email Address: <u>shiva@cs.stanford.edu</u> School: Stanford University (Stanford, CA) Course/project: cs145

If you have any questions, please contact your course instructor as listed above.

Thanks, Google Cloud Platform Education Grants Team

4. Click the link. You should see the following page:

## **Cloud Platform Education Grants**

Use credits provided to you via the Google Cloud Platform Education Grants program to access Google Cloud Platform. Get what you need to build and run your apps, websites and services.

## **Email Verified**

Your email has been verified and your Google Cloud Platform coupon code has been sent to your email address.

Privacy Policy

5. Check your Stanford email again. You should see an email like the following:

# O Google Cloud Platform

Dear Jingjing,

Here is your Google Cloud Platform Coupon Code: 0BQ8-Q446-8DU7-UNXY

Click [here] to redeem.

## **Course/Project Information**

Instructor Name: Shiva Shivakumar Email Address: <u>shiva@cs.stanford.edu</u> School: Stanford University (Stanford, CA) Course/project: cs145 Activation Date: 9/15/2020 Redeem By: 1/15/2021 Coupon Valid Through: 9/15/2021

If you have any questions, please contact your course instructor as listed above.

Thanks, Google Cloud Platform Education Grants Team

6. Click the link in the email. You will see a page to redeem the code (see below). **Make sure** you are logged in to a personal Google account, **NOT** your Stanford account.

## $\equiv$ Google Cloud Platform

### **Education grants**

Please enter the coupon code provided to you via the Google Cloud Platform Education Grants program to receive credit for Google Cloud Platform. Get what you need to build and run your apps, websites and services.

#### Coupon code

| 0BQ8-Q446-8DU7-UNXY |  |  |
|---------------------|--|--|
|                     |  |  |

| Credit amount | Expiration date | Course |
|---------------|-----------------|--------|
| \$50.00       | Sep 14, 2021    | cs145  |

#### Terms of Service

#### **Country of residence**

| United States |  |  |  |  |
|---------------|--|--|--|--|
|               |  |  |  |  |

#### Google Cloud Platform education grants credits terms and conditions

By clicking "Accept and continue" below, you, on behalf of yourself and the organization you represent ("You") agree to these terms and conditions:

The credit is valid for Google Cloud Platform products and is subject to Your acceptance of the applicable Google Cloud Platform License Agreement and any other applicable terms of service. The credit is non-transferable and may not be sold or bartered. Unused credit expires on the date indicated on the media conveying the promotion code. The credit may be issued in increments as You use the credit over the period of time during which the credit is valid. Offer void where prohibited by law.

You represent that you are accepting the promotional credit on behalf of your educational institution and the credit can only be used on behalf of the educational entity and not for your personal use. You represent, on behalf of such educational entity, that (i) You are authorized to accept this credit; (ii) the credit is consistent with all applicable laws and regulations, including relevant ethics rules and laws; and (iii) the provision of credits will not negatively impact Google's current or future ability to do business with such educational entity.

You agree that we may share the following information with your educational institution and course instructor: (1) personal information that you provide to us during the coupon redemption process and (2) information regarding your use of the coupon and Google Cloud Platform products.

Accept and continue Clear

Q

•

7. Once you've verified that you are logged in to a personal Google account, click "Accept and continue". You'll be taken to a page with a billing overview (see below). This is where you can keep track of how much of your credit you have used and how much you have left.

| ≡    | Google Cloud Platform | Q Search products and resources                                                                                                    | ~ |
|------|-----------------------|----------------------------------------------------------------------------------------------------|---|
|      | Billing               | Overview cs145 -                                                                                                    |   |
| - 59 | Overview              | BILLING ACCOUNT OVERVIEW                                                                                                    |   |
| th   | Reports               |                                                                                                    |   |
| ⊞    | Cost table            | Current month<br>September 1 – 12, 2020                                                                                                    |   |
| Pr.  | Cost breakdown        |                                                                                                    |   |
| ·%·  | Commitments           | Month-to-date total cost Image: Cost of the cost of the cost |   |
| ili  | Budgets & alerts      |                                                                                                    |   |
| 企    | Billing export        | → View report                                                                                                    |   |
| •    | Pricing               |                                                                                                    |   |
| \$   | Account management    | Cost trend<br>September 1, 2019 – September 30, 2020<br>Average monthly total cost<br>\$0.00                                                                                                    |   |